## **HP OpenView Select Identity**

### **Connector for Microsoft Windows Active Directory and Exchange**

### **Installation and Configuration Guide**

Connector Version: 3.3 Select Identity Version: 3.3

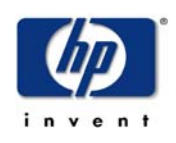

#### April 2005

© 2005 Hewlett-Packard Development Company, L.P.

### **Legal Notices**

#### Warranty

Hewlett-Packard makes no warranty of any kind with regard to this document, including, but not limited to, the implied warranties of merchantability and fitness for a particular purpose. Hewlett-Packard shall not be held liable for errors contained herein or direct, indirect, special, incidental or consequential damages in connection with the furnishing, performance, or use of this material.

A copy of the specific warranty terms applicable to your Hewlett-Packard product can be obtained from your local Sales and Service Office.

#### **Restricted Rights Legend**

Use, duplication, or disclosure by the U.S. Government is subject to restrictions as set forth in subparagraph (c)(1)(ii) of the Rights in Technical Data and Computer Software clause in DFARS 252.227-7013.

Hewlett-Packard Company United States of America

Rights for non-DOD U.S. Government Departments and Agencies are as set forth in FAR 52.227-19(c)(1,2).

#### **Copyright Notices**

© 2005 Hewlett-Packard Development Company, L.P.

No part of this document may be copied, reproduced, or translated into another language without the prior written consent of Hewlett-Packard Company. The information contained in this material is subject to change without notice.

This product includes software developed by the Apache Software Foundation (http://www.apache.org/). Portions Copyright (c) 1999-2003 The Apache Software Foundation. All rights reserved.

Select Identity uses software from the Apache Jakarta Project including:

- Commons-beanutils.
- Commons-collections.
- Commons-logging.
- Commons-digester.
- Commons-httpclient.

- Element Construction Set (ecs).
- Jakarta-poi.
- Jakarta-regexp.
- Logging Services (log4j).

Additional third party software used by Select Identity includes:

- JasperReports developed by SourceForge.
- iText (for JasperReports) developed by SourceForge.
- BeanShell.
- Xalan from the Apache XML Project.
- Xerces from the Apache XML Project.
- Java API for XML Processing from the Apache XML Project.
- SOAP developed by the Apache Software Foundation.
- JavaMail from SUN Reference Implementation.
- Java Secure Socket Extension (JSSE) from SUN Reference Implementation.
- Java Cryptography Extension (JCE) from SUN Reference Implementation.
- JavaBeans Activation Framework (JAF) from SUN Reference Implementation.
- OpenSPML Toolkit from OpenSPML.org.
- JGraph developed by JGraph.
- Hibernate from Hibernate.org.
- BouncyCastle engine for keystore management, bouncycastle.org.

This product includes software developed by Teodor Danciu http:// jasperreports.sourceforge.net). Portions Copyright (C) 2001-2004 Teodor Danciu (teodord@users.sourceforge.net). All rights reserved.

Portions Copyright 1994-2004 Sun Microsystems, Inc. All Rights Reserved.

This product includes software developed by the Waveset Technologies, Inc. (www.waveset.com). Portions Copyright © 2003 Waveset Technologies, Inc. 6034 West Courtyard Drive, Suite 210, Austin, Texas 78730. All rights reserved.

Portions Copyright (c) 2001-2004, Gaudenz Alder. All rights reserved.

#### **Trademark Notices**

HP OpenView Select Identity is a trademark of Hewlett-Packard Development Company, L.P.

Microsoft, Windows, the Windows logo, and SQL Server are trademarks or registered trademarks of Microsoft Corporation.

Sun<sup>™</sup> workstation, Solaris Operating Environment<sup>™</sup> software, SPARCstation<sup>™</sup> 20 system, Java technology, and Sun RPC are registered trademarks or trademarks of Sun Microsystems, Inc. JavaScript is a trademark of Sun Microsystems, Inc., used under license for technology invented and implemented by Netscape.

This product includes the Sun Java Runtime. This product includes code licensed from RSA Security, Inc. Some portions licensed from IBM are available at http://oss.software.ibm.com/ icu4j/.

IBM, DB2 Universal Database, DB2, WebSphere, and the IBM logo are trademarks or registered trademarks of International Business Machines Corporation in the United States, other countries, or both.

This product includes software provided by the World Wide Web Consortium. This software includes xml-apis. Copyright © 1994-2000 World Wide Web Consortium, (Massachusetts Institute of Technology, Institute National de Recherche en Informatique et en Automatique, Keio University). All Rights Reserved. http://www.w3.org/Consortium/Legal/

Intel and Pentium are trademarks or registered trademarks of Intel Corporation in the United States, other countries, or both.

AMD and the AMD logo are trademarks of Advanced Micro Devices, Inc.

BEA and WebLogic are registered trademarks of BEA Systems, Inc.

VeriSign is a registered trademark of VeriSign, Inc. Copyright © 2001 VeriSign, Inc. All rights reserved.

All other product names are the property of their respective trademark or service mark holders and are hereby acknowledged.

### Support

Please visit the HP OpenView web site at:

#### http://www.managementsoftware.hp.com/

This web site provides contact information and details about the products, services, and support that HP OpenView offers.

You can also go directly to the support web site at:

#### http://support.openview.hp.com/

HP OpenView online software support provides customer self-solve capabilities. It provides a fast and efficient way to access interactive technical support tools needed to manage your business. As a valuable support customer, you can benefit by using the support site to:

- Search for knowledge documents of interest
- Submit and track progress on support cases
- Manage a support contract
- Look up HP support contacts
- Review information about available services
- Enter discussions with other software customers
- Research and register for software training

Most of the support areas require that you register as an HP Passport user and log in. Many also require a support contract.

To find more information about access levels, go to:

#### http://support.openview.hp.com/access\_level.jsp

To register for an HP Passport ID, go to:

https://passport.hp.com/hpp2/newuser.do

# contents

| Chapter 1 | Installing the Connector 7                    |
|-----------|-----------------------------------------------|
|           | Operations Supported by the Connector         |
|           | System Requirements                           |
|           | Deploying on the Web Application Server       |
|           | Installing the Agent on the Windows Server 14 |
|           | Determining the Version of ADSI 14            |
|           | Installing the Agent                          |
|           | Configuring a User for the Agent's Service    |
| Chapter 2 | Understanding the Mapping Files               |
| -         | User Attributes for Active Directory          |
|           | User Attributes for Exchange                  |
|           | Reverse Synchronization                       |
| Chapter 3 | Configuring the Connector 32                  |
| Chapter 4 | Uninstalling the Connector                    |
|           | Uninstalling the Connector from WebLogic      |
|           | Uninstalling the Connector from WebSphere     |
|           | Uninstalling the Agent 39                     |
|           |                                               |

1

# **Installing the Connector**

Λ

The Windows Active Directory connector enables HP OpenView Select Identity to provision users on Windows Active Directory systems. Because Microsoft Exchange relies on Active Directory for storing user data, you can also use this connector to provision user mailboxes in Exchange.

Due to a known Active Directory limitation, events are not generated when some attributes are modified on Active Directory 2003. See Operations Supported by the Connector on page 8 for the list of attributes for which events are generated.

The Windows Active Directory connector is a two-way connector and pushes user changes made in the Select Identity database to the target Windows Active Directory server. It also enables the Select Identity agent on the Windows server to provision users in Select Identity based on changes made on the Windows system. The Windows Active Directory connector is packaged in the following files, which are located in the Active Directory & Exchange 2000/Active Directory folder on the Select Identity Connector CD:

- ADConnector.rar contains the binaries for the connector.
- ADSchema.jar contains the following mapping files, which control how Select Identity fields are mapped to Active Directory fields:
  - aduser.properties maps the Select Identity user attributes to the Active Directory user attributes.
  - adgroup.properties maps the Select Identity group attributes to Active Directory group attributes. Note that group provisioning is not currently supported, though this file must be extracted during installation.
  - adcomputer.properties maps the Select Identity computer attributes to the Active Directory attributes. Note that computer provisioning is not currently supported, though this file must be extracted during installation.
  - activedirectory.xsl maps attributes on the Windows server to attributes on the Select Identity server. This file is used by the agent during reverse synchronization.
- ADSetup.zip contains the installation executable for the Active Directory agent.

## **Operations Supported by the Connector**

The Windows Active Directory connector enables Select Identity to perform the following provisioning tasks on Windows Active Directory systems:

- Add, update, and remove users
- Retrieve user attributes
- Enable and disable users
- Verify a user's existence
- Change user passwords
- Reset user passwords

- Expire user passwords
- Retrieve all entitlements
- Retrieve a list of supported user attributes
- Assign and unassign entitlements to and from users
- Provision user mailboxes in Exchange 2000

Δ

When the connector adds a user to the Active Directory resource, the user is assigned to a default group called "Domain User." Do not use this group as an entitlement; you cannot remove this group from the user.

The Select Identity agent can also send changes made on the Windows system to Select Identity. This is called **reverse synchronization**. The updates made to Select Identity data depend on whether the Windows system is an authoritative or non-authoritative resource:

| Operation                                       | If the Resource is<br>Authoritative                                                     | If the Resource is<br>Non-authoritative                                                                              |
|-------------------------------------------------|-----------------------------------------------------------------------------------------|----------------------------------------------------------------------------------------------------|
| User is added on the resource.                  | The user is added to the respective Service.                                            | User is not added.<br>However, if the user<br>exists, the entitlements<br>are modified (not the<br>user attributes). |
| User attributes are modified on the resource.   | The user attributes are<br>updated in Select<br>Identity.                               | The user attributes are<br>not updated in Select<br>Identity.                                                        |
| User entitlements are modified on the resource. | The entitlements are<br>modified in Select<br>Identity.                                 | The entitlements are<br>modified in Select<br>Identity.                                                              |
| User is deleted on the resource.                | The user's Service<br>membership is deleted in<br>Select Identity.                      | The user is not deleted.<br>in Select Identity, though<br>the entitlements for the<br>resource are deleted.          |
| Password is changed on the resource.            | The user's password is<br>reset in all Services for<br>which the user is<br>registered. | The user's password is<br>reset in all Services for<br>which the user is<br>registered.                              |

Note that due to a known Active Directory limitation, events are not generated when some attributes are modified on Active Directory 2003. Events are generated when the following attributes are modified:

| • Sam Account Name              | • Display Name    | • User Principal<br>Name |
|---------------------------------|-------------------|--------------------------|
| Home Directory                  | Home Drive        | Script Path              |
| Profile Path                    | User Workstations | Password Last Set        |
| Account Expires                 | Primary Group ID  | AllowedToDelegateTo      |
| User Account     Control        | • User Parameters | Sid History              |
| <ul> <li>Logon Hours</li> </ul> | Country           | • description            |

If an attribute other than one in this list is modified in Active Directory 2003, an event is not generated. This means that a reverse synchronization request cannot be sent to Select Identity.

The following URL describes the Active Directory limitation fully: http://www.windowsecurity.com/articles/ Auditing-Users-Groups-Windows-Security-Log.html

Additional configuration steps are required to enable reverse synchronization.

## **System Requirements**

The Windows Active Directory connector is supported in the following environment:

| Select Identity<br>Version | Application Server             | Database                               |
|----------------------------|--------------------------------|----------------------------------------|
| 3.0.2                      | WebLogic 8.1.2 on Windows 2003 | SQL Server 2000                        |
|                            | WebLogic 8.1.2 on Solaris 9    | Oracle 9i                              |
|                            | WebLogic 8.1.2 on HP-UX 11i    | Oracle 9i                              |
|                            | WebSphere 5.1.1 on Solaris 9   | DB2 8.2 (or DB2<br>8.1 Service Pack 7) |

| Select Identity<br>Version | Application Server                                | Database        |
|----------------------------|---------------------------------------------------|-----------------|
| 3.3                        | WebLogic 8.1.4 on Windows 2003                    | SQL Server 2000 |
|                            | WebLogic 8.1.4 on Solaris 9                       | Oracle 9i       |
|                            | WebLogic 8.1.4 on Red Hat<br>Enterprise Linux 3.0 | SQL Server 2000 |

This connector supports Active Directory 2000 and 2003. It can also provision user mailboxes in Exchange 2000 and 2003.

Also, if the server and resource machines communicate across a firewall, they must allow bidirectional TCP flow on port 5000 (this can be configured on any other port, as well).

The agent provided with this connector is supported in the following environment:

| Operating system | Microsoft Windows 2000 Server, Service Pack 4<br>or later. The system must also be a Primary or<br>Backup domain controller. |
|------------------|----------------------------------------------------------------------------------------------------|
| ADSI version     | Version 5,0,00,0. See page 14 for information about determining the version of ADSI.                                         |
| Browser version  | Internet Explorer 5.5 or later (supporting MSXML 2.0 or later).                                                              |
| Winsock version  | Version 2.0 or later.                                                                                                    |

The agent uses ADSI to perform reverse synchronization.

## **Deploying on the Web Application Server**

To install the Windows Active Directory connector on the Select Identity server, complete these steps:

- 1 Create a subdirectory in the Select Identity home directory where the connector's RAR file will reside. For example, you could create the C:\Select\_Identity\connectors folder on Windows. (A connector subdirectory may already exist.)
- 2 Copy the ADConnector.rar file from the Select Identity Connector CD to the connector subdirectory.
- **3** If deploying the connector on WebLogic, complete the following steps. If deploying on WebSphere, skip to Step 4 on page 13.
  - a Create a schema subdirectory in the Select Identity home directory where the connector's mapping file(s) will reside. For example, you could create the C:\Select\_Identity\schema folder. (This subdirectory may already exist.)
  - **b** Extract the contents of the ADSchema.jar file (on the Select Identity Connector CD) to the schema subdirectory.
  - **c** Ensure that the CLASSPATH environment variable in the WebLogic server startup script references the schema subdirectory.
  - d Start the application server if it is not currently running.
  - e Log on to the WebLogic Server Console.
  - f Navigate to  $My\_domain \rightarrow Deployments \rightarrow Connector Modules$ .
  - g Click Deploy a New Connector Module.
  - h Locate and select the ADConnector.rar file from the list. It is stored in the connector subdirectory.
  - i Click Target Module.
  - j Select the My Server (your server instance) check box.
  - k Click Continue. Review your settings.
  - I Keep all default settings and click **Deploy**. The Status of Last Action column should display Success.

- 4 If deploying the connector on WebSphere, complete the following steps:
  - **a** Stop the application server.
  - **b** Extract the contents of the ADSchema.jar file (on the Select Identity Connector CD) to the WebSphere\AppServer\lib\ext directory.
  - c Start the application server.
  - d Log on to the WebSphere Application Server Console.
  - e Navigate to Resources  $\rightarrow$  Resource Adapters.
  - f Click Install RAR.
  - **g** In the Server path field, enter the path to the ADConnector.rar file. It is stored in the subdirectory created in Step 1.
  - h Click Next.
  - i In the Name field, enter a name for the connector.
  - j Click OK.
  - **k** Click the **Save** link (at the top of the page).
  - I On the Save to Master Configuraton dialog, click the **Save** button.
  - m Click Resources  $\rightarrow$  Resource Adapters.
  - n Click the new connector.
  - Click J2C Connection Factories in the Additional Properties table.
  - p Click New.
  - **q** In the Name field, enter the name of the factory for the connector. For the SQL connector, enter **eis/AD**.
  - r Click OK.
  - s Click the Save link.
  - t On the Save to Master Configuraton dialog, click the **Save** button.
  - u Restart WebSphere.
- 5 Modify the mapping files, if necessary. These files are described in detail in Understanding the Mapping Files on page 21.

6 To configure reverse synchronization on the server, extract the activedirectory.xsl file from the ADSchema.jar file to the Select Identity home directory. This file maps user attributes on the Windows server to attributes in Select Identity.

Because the attributes in the activedirectory.xsl file are based on those in the aduser.properties and adgroup.properties files, you must modify the activedirectory.xsl file to reflect changes made to these files (Step 5).

After installing the connector, refer to Configuring the Connector on page 32 for information about registering and configuring this connector in Select Identity.

### Installing the Agent on the Windows Server

After you install the Windows Active Directory connector on the Select Identity server, you can install the agent on the Windows system. The agent is a suite of Services and support DLLs deployed on the resource.

You also need the administrative user name and password to log on to the system during the installation.

#### **Determining the Version of ADSI**

To determine the version of ADSI, review the following key in the registry:

HKEY\_LOCAL\_MACHINE\SOFTWARE\Microsoft\Active Setup\ Installed Components\{E92B03AB-B707-11d2-9CBD-0000F87A369E}

The following table describes ADSI versions with the values that may be found in this registry key:

| Version          | Value    |  |
|------------------|----------|--|
| Earlier than 2.5 | N.A.     |  |
| 2.5              | 2,5,00,0 |  |
| Windows 2000     | 5,0,00,0 |  |
| DSClient         | 5,0,00,0 |  |

Versions earlier than ADSI 2.5 do not create this registry key. If this key is not present, look then for the following key:

 $HKEY\_LOCAL\_MACHINE \ SOFTWARE \ Microsoft \ Ads$ 

If this key is present, ADSI 2.0 is installed. If this key is not present, it may be an improper installation, or no ADSI is installed at all.

### **Installing the Agent**

Perform the following to install the agent:

- 1 Copy the ADSetup.zip file from the Select Identity Connector CD to a folder on the Windows Active Directory server.
- 2 Extract the ADSetup.zip file.
- **3** Double-click SETUP. exe to start the installation program.
- 4 Click **Next** to proceed through the installation.
- **5** If needed, provide administrative logon information when prompted.
- 6 Configure the Windows Active Directory agent options. The configuration is defined on the HP Openview Active Directory Connector dialog.

| Enable AD Connector Agent                                                                                                    | Logging Options                                                         |                                                                 |                                                                |                       | _ |
|----------------------------------------------------------------------------------------------------|-------------------------------------------------------------------------|-----------------------------------------------------------------|----------------------------------------------------------------|-----------------------|---|
| ctive Directory Port 389                                                                                                    | I✓ Enable Log Option                                                    |                                                                 | Log Level                                                      | Developer             | • |
| Connector Server Port 5001                                                                                                    | Log File C:\\Program                                                    | Files\\HP Openvi                                                | ew\\HP Ope                                                     | nvie                  |   |
| Reverse Notification Settings                                                                                                    |                                                                         |                                                                 |                                                                |                       |   |
| Enable Notification Agent                                                                                                    | Enable PassWord Syncr                                                   | onization Delay B                                               | efore Notifica                                                 | ation (sec) 30        | ) |
| -                                                                                                    |                                                                         |                                                                 |                                                                | Luzzo                 | - |
| Server: 116.73.17.124                                                                                                    | Port: [700] Base: /in                                                   | z/webservice                                                    | Server LVD                                                     | E IHIIP               | - |
| Server:  16.73.17.124                                                                                                    | Port:  7001 Base: /In                                                   | nz/webservice                                                   | Server Typ                                                     | е: Інпр               | - |
| Server:  16.73.17.124<br>UserName Administrator                                                                                              | Port: 7001 Base: //n Password                                           | Time Out                                                        | 300                                                            | e: THTTP<br>Retries 3 | - |
| Server:  16.73.17.124<br>User Name Administrator                                                                                             | Port:  7001 Base://n<br>Password                                        | Time Out                                                        | 300                                                            | e: JHTTP<br>Retries 3 | - |
| Server:  16.73.17.124<br>User Name Administrator<br>Operational Attribute<br>Resource Authentication Us                                      | Port:  7001 Base: //n<br>Password  ==================================== | Time Out                                                        | 300 vord                                                       | Retries 3             |   |
| Server:  16.73.17.124<br>User Name Administrator<br>Operational Attribute<br>Resource Authentication Us                                      | Port:  7001 Base: /in<br>Password ====================================  | Time Out                                                        | server Typ                                                     | Retries 3             |   |
| Server:  16.73.17.124<br>User Name Administrator<br>Operational Attribute<br>Resource Authentication Us<br>Attribute Name                    | Port: 7001 Base://n<br>Password second<br>erName sisa                   | Time Out                                                        | server Typ                                                     | Retries 3             |   |
| Server:  15.73.17.124<br>User Name Administrator<br>Operational Attribute<br>Resource Authentication Us<br>Attribute Name<br>Attribute Value | Port:  7001 Base: /in<br>Password services<br>erName sisa               | Time Out<br>Time Out<br>Passe<br>Um:trulogica:<br>Um:trulogica: | vord more 2.0#<br>concero:2.0#<br>concero:2.0#<br>concero:2.0# | Retries 3             |   |

a Select the **Enable AD Connector Agent** check box. This starts the connector, enabling it to receive provisioning requests from Select Identity.

- **b** In the Active Directory Port field, enter the number of the Active Directory listening port, such as 389.
- c Enter a port number in the Connector Server Port field. The connector uses this port to communicate with the agent. The default is 5051.
- d Select the **Enable Log Option** check box to enable logging for the agent. Then, configure the following logging options:
  - Select the depth of logging from the Log Level drop-down list. The levels include Basic, Intermediate, Advanced, and Developer, where Developer is the most verbose level.
  - Specify where the log file will reside in the Log File field. The default value is *install\_dir*\Logs.
- 7 Configure the following settings for reverse synchronization. Perform these steps if you want to synchronize changes made to users on the Windows server with Select Identify.
  - a Select the Enable Notification Agent option.
  - **b** If you want to synchronize the Windows server password with Select Identity, select **Enable Password Synchronization**. This is used by the agent to synchronize user account password changes with Select Identity. The information is sent back to Select Identity in the form of an SPML extended Request over SOAP/HTTP or HTTPS.
  - **c** In the Delay Before Notification field, enter the number of seconds between requests sent to Select Identity.
  - **d** In the Server field, enter the IP address or fully-qualified name of the server running Select Identity.
  - e In the Port field, enter the port on which Select Identity listens for reverse synchronization requests. For example, on WebLogic, the default is 7001.
  - f Enter the base URL for the Select Identity Web Service in the Base field. The default value is /lmz/webservice/.
  - **g** Select **HTTP** or **HTTPS** from the Server Type drop-down list. This defines the protocol for transfer of data back to Select Identity.
  - h Enter the name of a user that has administrative privileges on the Windows server in the User Name field.
  - i Enter the password in the Password field.

- j Keep the **TimeOut** and **Retries** settings. The Time Out field specifies the number of milliseconds after which the request times out. The Retries field specifies the number of retries that the agent will attempt to send the SPML request.
- **k** In the UserName field ( in the Operational Attribute section), enter the name of the administrator account in Select Identity. The default is sisa.
- I Enter the password of the administrative account in Select Identity in the Password field.
- **m** Add the following operational attributes. This builds the operational attributes that are sent in SPML requests back to Select Identity for synchronization. Click the >> button after each addition.
  - Attribute Name: urn:trulogica:concero:2.0#resourceId

Attribute Value: **resource\_name** 

This is the name of the resource that you add in Select Identity for this Active Directory server. For example, if you specify **AD\_Exchange** here, then specify **AD\_Exchange** as the resource name in Select Identity.

— Attribute Name: urn:trulogica:concero:2.0#reverseSync

Attribute Value: true

 Attribute Name: urn:trulogica:concero:2.0#resourceType

Attribute Value: activedirectory

This is the name of the XSL file (without the .xsl extension), which provides reverse mappings for the agent to send data back to Select Identity.

- 8 After defining all of your settings, click **OK**.
- **9** After the installation is complete, click **Finish**.
- 10 If you configured reverse synchronization in Step 7 on page 16, verify that the "When maximum log size is reached: Overwrite Events as needed" option is enabled in the "Security Log" properties on the Windows system. To view this configuration, select Start → Settings → Control Panel, double-click Administrative Tools, then double-click Event Viewer. Right-click Security Log and select Properties.

Also, if you installed the agent on a Windows 2000 Server (Primary Domain Controller or Backup Domain Controller), you must enable strong password enforcement. To do so, select Start  $\rightarrow$  Settings  $\rightarrow$  Control Panel, double-click Administrative Tools, then double-click Local Security Policy. Expand the Account Policies folder and double-click Passwords must meet complexity requirements. Select the Enable option and click OK.

**11** Restart the Windows server.

The installation process performed the following:

- Created the target folder with the binaries and support files in the appropriate folders. Placed TLPassfilt.dll and TLUtils.dll in the Windows System folder, \$WinSysPath\$ (c:\winnt\system32). The following folder structure was created:
  - <TARGETDIR> The parent folder
  - <TARGETDIR>\Bin Program binaries
  - <TARGETDIR>\Logs Connector log folder
  - <TARGETDIR>\Map Mapping of operational attributes
  - <TARGETDIR>\Servers Server binaries
- Created and configured corresponding services.
- Created a Program group and shortcuts for the connector configuration console and the uninstallation script.
- Set up the registry for program parameters.

### Configuring a User for the Agent's Service

By default, the agent logs on as the Local System account on the Active Directory server. However, if the server reboots, the agent's service is not automatically started; the Local System account does not have permission to restart the agent's service. To ensure that the agent is automatically restarted after reboot, you can create a user for the agent and configure that user to automatically restart the service. Complete the following steps to do so, and refer to Windows documentation or your system administrator for details on each step:

- 1 Create or identify a user on the Active Directory server that can be assigned as the Log On As user for the agent. Perform this step from the Computer Management window, which is displayed by right-clicking My Computer (on the desktop). You must have administrative permissions on the system to create a user.
- 2 Update the local security policy to allow the new user to run as a service. Set this policy from the Default Domain Controller Security Settings window. The following snapshot illustrates that the TEUSPOC\Administrator user, which is the user created for the agent, is granted permission to log on as a service:

| Log on as a service Properties           | ? ×   |
|------------------------------------------|-------|
| Security Policy Setting                  |       |
| Log on as a service                      |       |
| Define these policy settings:            |       |
| NETWORK SERVICE<br>TEUSPOCVAdministrator |       |
|                                          |       |
|                                          |       |
|                                          |       |
| Add User or Group                        |       |
|                                          |       |
|                                          |       |
| OK Cancel                                | Apply |

**3** Configure the HP Openview ADConnector Service and ADNotification Service, which are installed with the agent, to use the newly created user as its Log On As user. Perform this step from the Services windows, which is accessible from the Administrative Tools window. In the following snapshot, the TEUSPOC\Administrator user is assigned to the HP Openview ADConnector Service:

| General Log Un   Reco                                                        | overy   Dependencies              |                                              |
|------------------------------------------------------------------------------|-----------------------------------|----------------------------------------------|
| Log on as:                                                                   |                                   |                                              |
| Local System account<br>Allow service to it                                  | <b>nt</b><br>nteract with desktop |                                              |
| This account                                                                 | TEUSPOC\Administrator             | <u>B</u> rowse                               |
| Password:                                                                    |                                   |                                              |
|                                                                              | [                                 |                                              |
| <u>C</u> onfirm password:                                                    | 1                                 |                                              |
| <u>Confirm password:</u><br>You can enable or disab                          | le this service for the hardware  | profiles listed below:                       |
| Lonhrm password:<br>You can enable or disab<br>Hardware Profile<br>Profile 1 | le this service for the hardware  | profiles listed below:<br>Service<br>Enabled |
| Lonhrm password:<br>You can enable or disab<br>Hardware Profile<br>Profile 1 | le this service for the hardware  | profiles listed below:<br>Service<br>Enabled |

2

# **Understanding the Mapping Files**

The Windows Active Directory connector is deployed with the following mapping files:

- aduser.properties
- adgroup.properties
- adcomputer.properties

These files contain the attributes required by the resource and are used to map user account additions and modifications from Select Identity to the system resource. When you deploy a resource through the Resources pages on the Select Identity client, you can review this file.

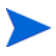

Note that the adgroup.properties and adcomputer.properties files are installed with the Windows Active Directory connector and must be present on the system, but group and computer provisioning is not supported at this time.

In addition, the Windows Active Directory connector provides the activedirectory.xsl file, which maps attributes in Active Directory to those in Select Identity (reverse mapping). Configure this file if you wish to support reserve synchronization.

You can edit the Select Identity resource attributes using the Attributes pages on the Select Identity client. You can then use these attributes to associate Select Identity user accounts with system resources by mapping the attributes in the mapping file described in this chapter. The physical resource attributes are literal attributes of user accounts on Active Directory. These attributes cannot be changed. This process becomes necessary because, for example, a single attribute "username" can have a different definition on three different resources, such as "login" for UNIX, "UID" for a database, and "userID" on a Windows server.

You do not need to edit the aduser.properties file unless you want to map additional attributes to the Active Directory resource. If attributes and values are not defined in this mapping file, they cannot be saved to the resource through Select Identity.

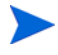

You *must* edit the aduser.properties mapping file if you wish to provision user mailboxes in Exchange 2000. By default, the mapping file is configured for Active Directory only.

### **User Attributes for Active Directory**

The aduser.properties file is a text file that maps each Select Identity attribute to an attribute on the resource; the attributes are delimited by |. Consider this excerpt:

User Name UserId

The Select Identity user attribute is named User Name and it is mapped to the UserId attribute on the Active Directory resource.

Attributes can be concatenated. The attribute names and the separators must not contain the | delimiter. For concatenation, the format is as follows:

[<SI Attribute>]<separator>[<SI Attribute>] |<Resource Attribute>

as in this example:

[First Name] [Last Name] DisplayName

where First Name and Last Name are attributes in Select Identity. They are concatenated to form the value of the DisplayName attribute in Active Directory. A space is used as a separator between the two Select Identity attributes.

The aduser.properties file provides the mandatory mappings that must be configured for Select Identity to provision users in Active Directory. The primary key is UserId; this Active Directory attribute must be mapped to a Select Identity attribute in order for user information to be stored on the Active Directory server. It should be the first entry in aduser.properties, and Password must be the second mapping in the file.

The following table provides a list of all Active Directory attributes that you can map if you wish to provision users with this information. Here is a description of the columns provided in the table:

- Select Identity Resource Attribute— The attribute used by the Windows Active Directory connector, as defined in the mapping file.
- Active Directory User Attribute The name of the attribute on the Windows server.
- Label on Active Directory UI The name of the property on the UI that corresponds to the attribute on the Windows server.
- **Description** A description of the attribute and any noteworthy information needed when assigning values to the attribute.

| Select Identity<br>Resource<br>Attribute | Active<br>Directory User<br>Attribute | Label on Active<br>Directory UI         | Description                                                                                                    |
|------------------------------------------|---------------------------------------|-----------------------------------------|----------------------------------------------------------------------------------------------------|
| User Name                                | UserId                                | User Logon Name<br>(on the Account tab) | Primary key for the<br>Active Directory user.<br>This attribute is<br>mandatory and must<br>be mapped.<br>Same as sam-<br>AccountName and<br>UserPrincipalName |
| Password                                 | Password                              | Password<br>(on the Account tab)        | User's password.<br>This attribute is<br>mandatory and must<br>be mapped.                                                                                      |

The mandatory attributes that are mapped by default are noted.

| Select Identity<br>Resource<br>Attribute | Active<br>Directory User<br>Attribute | Label on Active<br>Directory UI                                                                              | Description                                                                                                    |
|------------------------------------------|---------------------------------------|----------------------------------------------------------------------------------------------------|----------------------------------------------------------------------------------------------------|
| [First Name]<br>[Last Name]              | DisplayName                           | Display Name<br>(on the General tab)                                                                         | Name displayed in<br>the address book,<br>usually comprising<br>the user's first name,<br>middle initial, and<br>last name. <i>This</i><br><i>attribute is manda-</i><br><i>tory and must be</i><br><i>mapped.</i> |
| countryName                              | C                                     | Country/Region<br>(on the Address tab)                                                                       | Two-character<br>abbreviation of the<br>country or region, per<br>the ISO 3166-1<br>format.                                                                                                    |
| Comment                                  | Info                                  | Notes<br>(on the Telephone<br>tab)                                                                           | Notes about the user.                                                                                                    |
| ScriptPath                               | ScriptPath                            | Logon Script<br>(on the Profile tab)                                                                         | The path of the user's<br>logon script, which<br>can be a .CMD, .EXE,<br>or .BAT file. The<br>string can be null.                                                                                                  |
| HomeDirectory                            | HomeDirectory                         | Home Folder: Local<br>path or Home<br>Folder: To<br>(on the Profile tab,<br>field dependent on<br>homeDrive) | A path to a home<br>share or a local<br>directory path, but<br>not both.                                                                                                    |
| (not mapped by default)                  | GivenName                             | First Name<br>(on the General tab)                                                                           | First (given) name.                                                                                                    |
| (not mapped by default)                  | sn                                    | Last Name<br>(on the General tab)                                                                            | Last name<br>(surname).                                                                                                    |

| Select Identity<br>Resource<br>Attribute | Active<br>Directory User<br>Attribute | Label on Active<br>Directory UI          | Description                                                                                                    |  |
|------------------------------------------|---------------------------------------|------------------------------------------|----------------------------------------------------------------------------------------------------|--|
| (not mapped by<br>default)               | Initials                              | Initials<br>(on the General tab)         | Single-valued<br>property containing<br>the initials of the<br>user's full name. This<br>may be used as the<br>middle initial in the<br>Windows Address<br>Book. |  |
| (not mapped by default)                  | Description                           | Description<br>(on the General tab)      | Description of the user.                                                                                                    |  |
| (not mapped by default)                  | physical<br>Delivery<br>OfficeName    | Office<br>(on the General tab)           | The office location in<br>the user's place of<br>business.                                                                                                    |  |
| (not mapped by default)                  | Telephone<br>Number                   | Telephone Number<br>(on the General tab) | Primary telephone<br>number.                                                                                                    |  |
| (not mapped by default)                  | Other<br>Telephone                    | Telephone: Other<br>(on the General tab) | Alternate telephone<br>number.                                                                                                    |  |
| (not mapped by default)                  | Mail                                  | E-Mail<br>(on the General tab)           | Email address.                                                                                                    |  |
| (not mapped by default)                  | wwwHomePage                           | Web Page<br>(on the General tab)         | URL of the user's primary web page.                                                                                                    |  |
| (not mapped by default)                  | url                                   | Web Page: Other<br>(on the General tab)  | Alternate web page<br>address.                                                                                                    |  |
| (not mapped by default)                  | StreetAddress                         | Street<br>(on the Address tab)           | Street address.                                                                                                    |  |
| (not mapped by default)                  | PostOfficeBox                         | P.O.Box<br>(on the Address tab)          | Post Office box.                                                                                                    |  |
| (not mapped by<br>default)               | L                                     | City<br>(on the Address tab)             | Single-valued<br>property containing<br>the locality, such as<br>the town or city, in<br>the user's address.                                                     |  |

| Select Identity<br>Resource<br>Attribute | Active<br>Directory User<br>Attribute     | Label on Active<br>Directory UI            | Description                                                |  |
|------------------------------------------|-------------------------------------------|--------------------------------------------|------------------------------------------------------------|--|
| (not mapped by default)                  | St                                        | State/Province<br>(on the Address tab)     | State or province.                                         |  |
| (not mapped by default)                  | PostalCode                                | Zip/Postal Code<br>(on the Address tab)    | Postal (zip) code.                                         |  |
| (not mapped by default)                  | HomePhone                                 | Home<br>(on the Telephone<br>tab)          | User's home phone<br>number.                               |  |
| (not mapped by default)                  | OtherHome<br>Phone                        | Home: Other<br>(on the Telephone<br>tab)   | Alternate home<br>phone number.                            |  |
| (not mapped by default)                  | Pager                                     | Pager<br>(on the Telephone<br>tab)         | User's pager number.                                       |  |
| (not mapped by default)                  | OtherPager                                | Pager: Other<br>(on the Telephone<br>tab)  | Alternate pager<br>number.                                 |  |
| (not mapped by default)                  | Mobile                                    | Mobile<br>(on the Telephone<br>tab)        | Primary mobile<br>telephone number.                        |  |
| (not mapped by default)                  | OtherMobile                               | Mobile: Other<br>(on the Telephone<br>tab) | Alternate mobile<br>number.                                |  |
| (not mapped by default)                  | facsimile<br>Telephone<br>Number          | Fax<br>(on the Telephone<br>tab)           | Telephone number of<br>the user's business<br>fax machine. |  |
| (not mapped by default)                  | other<br>Facsimile<br>Telephone<br>Number | Fax: Other<br>(on the Telephone<br>tab)    | Alternate fax<br>number.                                   |  |
| (not mapped by default)                  | IpPhone                                   | IP phone<br>(on the Telephone<br>tab)      | Telephony phone<br>number.                                 |  |

| Select Identity<br>Resource<br>Attribute | Active<br>Directory User<br>Attribute | Label on Active<br>Directory UI                 | Description                                                                                                    |
|------------------------------------------|---------------------------------------|-------------------------------------------------|----------------------------------------------------------------------------------------------------|
| (not mapped by default)                  | OtherIpPhone                          | IP phone: Other<br>(on the Telephone<br>tab)    | Alternate telephony<br>number.                                                                                                    |
| (not mapped by default)                  | ProfilePath                           | Profile Path<br>(on the Profile tab)            | A path to the user's<br>profile. This value<br>can be a null string, a<br>local absolute path,<br>or a UNC path.                                                 |
| (not mapped by<br>default)               | HomeDrive                             | Home Folder:<br>Connect<br>(on the Profile tab) | If a valid drive letter<br>is specified, the<br>HomeDirectory<br>attribute becomes a<br>share path;<br>otherwise, it is<br>considered a local<br>directory path. |
| (not mapped by default)                  | Department                            | Department<br>(on the<br>Organization tab)      | User's department.                                                                                                    |
| (not mapped by default)                  | Title                                 | Title<br>(on the<br>Organization tab)           | User's formal job title<br>or designation, such<br>as "Senior manager."                                                                                          |

| Select Identity<br>Resource<br>Attribute | Active<br>Directory User<br>Attribute | Label on Active<br>Directory UI               | Description                                                                                                    |
|------------------------------------------|---------------------------------------|-----------------------------------------------|----------------------------------------------------------------------------------------------------|
| (not mapped by default)                  | Company                               | Company<br>(on the<br>Organization tab)       | Company for which<br>the user works.                                                                                                    |
| (not mapped by<br>default)               | Manager                               | Manager: Name<br>(on the<br>Organization tab) | The fully qualified,<br>distinguished name<br>of the manager. The<br>manager's user object<br>contains a<br>directReports<br>property that<br>contains references<br>to all user objects<br>that have their<br>manager properties<br>set to the manager's<br>user object. |

### **User Attributes for Exchange**

If you wish to configure the connector to provision user mailboxes in Exchange 2000, you *must* add the following Exchange 2000 attributes in the aduser.properties file:

```
<SI Attribute>|mailNickname
```

<SI Attribute>|msExchHomeServerName

where the SI attributes are attributes configured on the Select Identity server.

The mailNickname attribute on the Exchange 2000 server is the name portion of the Email address. For example, if the email address is vlee@mydomain.com, the mailNickname attribute is assigned the vlee portion of the email address.

The msExchHomeServerName attribute is a concatenation of several server values. Here is the syntax:

/o=*exOrg*/ou=First Administrative Group/cn=Configuration/cn=Servers/ cn=*mailStorage* 

where

- *exOrg* is the Exchange organization name. An example is **First Organization**.
- *mailStorage* is the Exchange mailbox name. An example is **MYSTORAGE**.

In addition, you can map a Select Identity attribute to the HomeMDB attribute on the Exchange 2000 server. (On the Exchange 2000 interface, this attribute maps to the Mailbox store property on the General tab for Active Directory User.) The HomeMDB attribute represents the URL of the user's mailbox. This property is read-only and is set when the mailbox is created.

### **Reverse Synchronization**

The agent can send changes made to user attributes on the Active Directory server to the Select Identity server. The agent sends an SPML request to the Select Identity server that contains the attribute changes. The names of the attributes in the SPML request are defined by Active Directory. To transform the attribute names to Select Identity attribute names, the request is parsed by Select Identity using the activedirectory.xsl file.

The aduser.properties file contains generic Active Directory attributes that are typically used when a user is created. As described above, you can configure this file to include or exclude attributes. Any addition or deletion of attributes in aduser.properties must also be made in activedirectory.xsl. Each block in activedirectory.xsl corresponds with each attribute entry in aduser.properties.

If the following mapping is added to aduser.properties:

 $SI\_RESOURCE\_ATTRIBUTE | ACTIVEDIRECTORY\_ATTRIBUTE$ 

You must add the following block to activedirectory.xsl:

```
<xsl:with-param name="ATTRNAME" select="'
SI_RESOURCE_ATTRIBUTE' "/>
<xsl:with-param name="ATTRVALUE" select="$ATTRVALUE"/>
<xsl:with-param name="MODIFYFLAG" select="$MODIFYFLAG"/>
</xsl:call-template>
</xsl:when>
```

where ACTIVEDIRECTORY\_ATTRIBUTE represents the attribute passed from the Active Directory server and SI\_RESOURCE\_ATTRIBUTE represents the attribute defined by Select Identity and displayed in the resource attributes list.

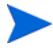

Note that the XSL file is case sensitive; attributes must be specified exactly as they exist in Select Identity and on the resource. For example, if the mail attribute is defined in Active Directory, you must specify **mail**, not **Mail** or **MAIL**, and so on.

The following is an example. The mail attribute is added to aduser.properties, as follows:

```
Email | mail
```

Then, the following block is added to activedirectory.xsl:

where **mail** represents the attribute passed from the Active Directory server and **Email** represents the attribute in Select Identity.

For composite attributes defined in the aduser.properties file, such as [First Name] [Last Name], you must provide two attribute name-value pairs in the activedirectory.xsl file. For example, for the following entry in aduser.properties:

[First Name] [Last Name] | displayname

The XSL file must contain the following:

#### Chapter 2

```
<!-- First Name is before space char -->
     <xsl:call-template name="AttributeBuilder">
      <xsl:with-param name="DSMLELEMENT" select="$DSMLELEMENT"/>
      <xsl:with-param name="ATTRNAME" select="'First Name'"/>
      <xsl:with-param name="ATTRVALUE"
       select="substring-before($ATTRVALUE, ' ')"/>
      <xsl:with-param name="MODIFYFLAG" select="$MODIFYFLAG"/>
     </xsl:call-template>
     <!-- Last Name is after space char -->
     <xsl:call-template name="AttributeBuilder">
      <xsl:with-param name="DSMLELEMENT" select="$DSMLELEMENT"/>
      <xsl:with-param name="ATTRNAME" select="'Last Name'"/>
      <xsl:with-param name="ATTRVALUE"
       select="substring-after($ATTRVALUE, ' ')"/>
      <xsl:with-param name="MODIFYFLAG" select="$MODIFYFLAG"/>
     </xsl:call-template>
   </xsl:when>
   <xsl:otherwise>
     <!-- If no space, take the whole string as First Name -->
     <xsl:call-template name="AttributeBuilder">
      <xsl:with-param name="DSMLELEMENT" select="$DSMLELEMENT"/>
      <xsl:with-param name="ATTRNAME" select="'First Name'"/>
      <xsl:with-param name="ATTRVALUE" select="$ATTRVALUE"/>
      <xsl:with-param name="MODIFYFLAG" select="$MODIFYFLAG"/>
     </xsl:call-template>
   </xsl:otherwise>
 </xsl:choose>
</xsl:when>
```

3

# **Configuring the Connector**

After you deploy the connector on the application server, you must configure Select Identity to use the connector by deploying it in the Select Identity client. The following provides an overview of the procedures you must complete in order to deploy your connector. It also provides connector-specific information you must provide when configuring Select Identity to use the connector.

1 Register the connector with Select Identity by clicking the **Deploy New Connector** button on the Connectors home page. Complete this procedure as described in the "Connectors" chapter of the *HP OpenView Select Identity Administrator Guide*.

After you deploy the connector, the connector properties will look similar to this:

Home > Connectors : ADConnector

| Connector Information |             |  |
|-----------------------|-------------|--|
| * Connector Name:     | ADConnector |  |
| *Pool Name:           | eis/AD      |  |

2 Deploy a resource that uses the newly created connector. On the Resources home page, click the **Deploy New Resource** button. Enter these values:

| Field Name               | Sample Values | Description                                                                                                    |
|--------------------------|---------------|----------------------------------------------------------------------------------------------------|
| Resource Name            | ad_server     | Name given to the resource. If you<br>enabled reverse synchronization,<br>this must be the same as the<br>value provided for the urn:trulog-<br>ica:concero:2.0#resourceId<br>attribute on the agent console.                                                                                                    |
| Resource Type            | AD Exchange   | The connector that was deployed<br>in Step 1 on page 32.                                                                                                    |
| Authoritative<br>Source* | No            | Whether this resource is a system<br>that is considered to be the<br>authoritative source for user data<br>in your environment. Specify <b>No</b> if<br>the connector is not enabled for<br>reverse synchronization. Specify<br><b>Yes</b> if you want to add users<br>through reverse synchronization.<br>If the resource is not<br>authoritative, the resource can<br>only modify user entitlements<br>during reverse synchronization. |
| Associate to<br>Group    | Selected      | Whether the system uses the<br>concept of groups. For the<br>Windows Active Directory<br>connector, select this option.                                                                                                    |
| Domain                   | mydomain.com  | Active Directory domain name.                                                                                                    |
| Username                 | Administrator | Administrative account on the target Windows resource.                                                                                                    |
| Password                 | Password123   | Password corresponding to the UserName account.                                                                                                    |

| Field Name  | Sample Values | Description                                                                                                    |
|-------------|---------------|----------------------------------------------------------------------------------------------------|
| Server Name | server        | The NETBIOS name or IP<br>address of the Windows system<br>running Active Directory. If you<br>specify a server name, specify the<br>name without the domain. |
| AD Port     | 389           | Active Directory port on the<br>Windows resource.                                                                                                    |
| Agent Port  | 5051          | Forward connector server port, as configured on the resource agent.                                                                                           |
| Container   | OU=stsd,OU=hp | Name for provisioning the users.<br>Users will be created in this OU<br>on the Active Directory server.                                                       |

\* Instead of creating an authoritative resource, you can create authoritative attributes (in the next step) for the attributes that will be synchronized. Entitlements are authoritative by default in a non-authoritative resource but other attributes are not.

Complete the steps in this procedure as described in the "Resources" chapter of the *HP OpenView Select Identity Administrator Guide*. After you deploy the resource for the Active Directory connector, the Basic Info page of the resource properties will look similar to this:

| Resource Information     |                              |  |
|--------------------------|------------------------------|--|
| *Resource Name:          | AD                           |  |
| Resource Description:    | ×                            |  |
| *Resource Type:          | ADConnector                  |  |
| *Authoritative Source:   | Yes                          |  |
| *Delete User:            | Yes                          |  |
| Reconciliation Workflow: | ReconciliationDefaultProcess |  |
| Resource Owner:          | sisa                         |  |
| *Resource Id:            | 2960                         |  |

The Additional Info page will look similar to this:

| Resource Information |    |  |
|----------------------|----|--|
| Resource Name:       | AD |  |
| 🔟 Manage User        |    |  |
| Associate to Group:  |    |  |

The Access Info page will look similar to this:

| Resource Access Information |               |  |
|-----------------------------|---------------|--|
| *Resource Name:             | AD            |  |
| * Domain:                   | tru.hp.com    |  |
| * Username:                 | Administrator |  |
| * Password:                 | ******        |  |
| * Server Name:              | 16.73.17.125  |  |
| * AD Port:                  | 389           |  |
| * Agent Port:               | 5001          |  |
| * Container:                | CN=Users      |  |

3 Create attributes that link Select Identity to the connector. For each mapping in the connector's mapping file, create an attribute using the Attributes capability on the Select Identity client. Refer to the "Attributes" chapter in the *HP OpenView Select Identity Administrator Guide* for more information.

The Windows Active Directory connector can create a Microsoft Exchange Server account for the users created on Active Directory. Prerequisites for this feature are described in User Attributes for Exchange on page 28.

Active Directory supports a special Entitlement called EXCHANGE ACCOUNT, which is added to the list of entitlements retrived from Active Directory. You must assign this entitlement to the user to create a user account and mail box in Microsoft Exchange Server.

Note that removal of a mail box is not supported, therefore removing this entitlement will not remove the Exchange account for the user. After you create the attributes for the Windows Active Directory connector, the View Attributes page for the resource will look similar to this:

| Resource Name=AD)    |            |            |                     |             |
|----------------------|------------|------------|---------------------|-------------|
|                      |            |            |                     |             |
| Name                 | Min Length | Max Length | Attribute Mapped To | Authorative |
| AD_ENTITLEMENTS      | 1          | 255        | AD_ENTITLEMENTS     | Y           |
| AD_KEY               | 1          | 255        | AD_KEY              | Y           |
| addr1                | 0          | 255        | Addr1               | N           |
| Business Phone       | 0          | 255        | PhBus               | N           |
| City                 | 0          | 255        | City                | N           |
| Company              | 0          | 255        | Company             | N           |
| Countryld            | 0          | 255        | Country             | N           |
| Description          | 0          | 255        | Description         | N           |
| DisplayName          | 0          | 255        | DisplayName         | N           |
| Email                | 0          | 255        | Email               | N           |
| First Name           | 0          | 255        | FirstName           | N           |
| HomeDirectory        | 0          | 255        | HomeDirectory       | N           |
| Last Name            | 0          | 255        | LastName            | N           |
| mailNickname         | 0          | 255        |                     |             |
| msExchHomeServerName | 0          | 255        |                     |             |
| Office               | 0          | 255        | OfficeCity          | N           |
| Password             | 0          | 255        | Password            | N           |
| ScriptPath           | 0          | 255        | ScriptPath          | N           |
| User Name            | 0          | 255        | UserName            | N           |

4 Create a Service that will use the newly created resource. To do so, click the **Deploy New Service** button on the Services home page. Complete this procedure as described in "Services" of the *HP OpenView Select Identity Administrator Guide*. You will reference your new resource created in Step 2 while creating this service.

If you are enabling reverse synchronization, configure the Service as follows:

- When selecting the Business Relationship, choose the ReconciliationDefaultProcess workflow for the RECONCILIATION:Add Service and RECONCILIATION:Delete Service Membership request events. For RECONCILIATION:Add Service, use the user addition view.
- In the user addition view, specify mandatory attributes that are guaranteed to be passed by the reverse synchronization request when adding a user. If you specify a mandatory attribute that is not passed

by the resource, the user will be created in Select Identity but reverse synchronization will not succeed.

— When specifying the context, obtain the value from the add request issued by the resource. For example, if the context is Country and the value is US, the <addRequest> element in the reverse synchroniation request should have an attribute called country and a value of US. If the context attribute is not present in the add user request, the user will be created in Select Identity but will not be assigned to a Service.

4

# **Uninstalling the Connector**

If you need to uninstall a connector from Select Identity, make sure that the following are performed:

- All resource dependencies are removed.
- The connector is deleted through the Connectors home page on the Select Identity client.

# Uninstalling the Connector from WebLogic

Perform the following to delete a connector:

- 1 Log on to the WebLogic Server Console.
- 2 Navigate to  $My_Domain \rightarrow Deployments \rightarrow Connector Modules.$
- 3 Click the delete icon next to the connector that you want to uninstall.
- 4 Click **Yes** to confirm the deletion.
- 5 Click Continue.

# **Uninstalling the Connector from WebSphere**

Complete the following steps to uninstall the connector on WebSphere:

- 1 Log on to the WebSphere Application Server Console.
- **2** Navigate to Resources  $\rightarrow$  Resource Adapters.
- **3** Select the connector to uninstall.
- 4 Click Delete.
- 5 Click the **Save** link (at the top of the page).
- 6 On the Save to Master Configuraton dialog, click the Save button.

## **Uninstalling the Agent**

Perform the following steps to delete the agent on the Windows server:

- 1 From the Start menu, select Programs  $\rightarrow$  HP OpenView AD Connector  $\rightarrow$  Uninstall Agent.
- 2 Complete the installation as prompted by the wizard.